# 10. 困ったときは… 10.1. FAQ

求人者マイページのご利用に関して、よくあるご質問と回答を用意してあります。 お問い合わせの前にご確認ください。

### ■操作手順

- ① 求人者マイページのフッターエリアにある「よくあるご質問」をクリックしてください。
- ② 別ウィンドウに「よくあるご質問」の画面が表示されます。

### ■操作手順(詳細)

① 求人者マイページのフッターエリアにある「よくあるご質問」をクリックしてください。

|                         |                                                                                                    | 0.200 1227                                                                                                    | 職業安定所                                                        |
|-------------------------|----------------------------------------------------------------------------------------------------|----------------------------------------------------------------------------------------------------|--------------------------------------------------------------|
| 右執中の中した今了実子             | 新喜メッセーシ                                                                                                    | ): <u>100/</u>                                                                                                    |                                                              |
| 特別中の水人を主くなか             | 有効中求人                                                                                                    |                                                                                                    |                                                              |
| 公開中                     | 求人区分                                                                                                    | 求人件数                                                                                                    | 採用人数                                                         |
|                         | -#2                                                                                                    | 1/#                                                                                                    | 诏                                                            |
| 人番号 13010-99999999      | ¥卒                                                                                                    | 0/#                                                                                                    | 08                                                           |
| 第0囲 1.事業所名等を含む求人情報を公開する | 陸吉者                                                                                                    | 014                                                                                                    | 045                                                          |
|                         |                                                                                                    |                                                                                                    |                                                              |
|                         | 求人者マイイ                                                                                                    | ページ外へリング                                                                                                    | つします。                                                        |
|                         | -                                                                                                    | イベント情報検                                                                                                    | 鎍                                                            |
|                         |                                                                                                    |                                                                                                    |                                                              |
|                         |                                                                                                    |                                                                                                    |                                                              |
|                         | 有効中の求人を全て表示         公開中         公開中         人番号       13010-999999999         第10回       1.事業所名等を含む求人情報を公開する<br>第1前項有なし、[通助手当あり] | 有効中の求人を全て表示         有効中求人           公問中         第人区多           人番号         13010-999999999           第6回         1. 事業所名等を含む求人情報を公開する           第第章         第大者等へ           「読助手当あり」         東京人者マイ | 有効中の求人を全て表示<br>本日本<br>本日本<br>本日本<br>本日本<br>本日本<br>本日本<br>本日本 |

② 別ウィンドウに「よくあるご質問」の画面が表示されます。

## 10.2. 問い合わせ先

ハローワークインターネットサービスでの求職情報の検索方法、マイページ操作方法に関するお問い合わせは、 以下の連絡先でお受けしております。

【電話によるお問い合わせ先】
 電話番号:0570-077450
 受付日時:月曜〜金曜 9:30~18:00(年末年始、祝日除く)
 ※ナビダイヤルのため、通話料がかかります
 ※お客様がご利用の電話回線によっては、接続できない場合があります
 【メールによるお問い合わせ先】
 E-mail: helpdesk@hd.hellowork.mhlw.go.jp

### 変更履歴

| No. | 版数  | 変更日        | 変更箇所        | 変更理由·内容                                         |
|-----|-----|------------|-------------|-------------------------------------------------|
| 1   | 1.0 | 2020/ 1/6  | 全般          | 新規作成                                            |
| 2   | 1.1 | 2021/1/31  | 1章 求人者マイペー  | システムの改修に伴う修正                                    |
|     |     |            | ジとは         | ・一覧に表示する求人情報に「求人票を表示」ボタンを追加                     |
| 3   | 1.1 | 2021/1/31  | 2章 求人者マイペー  | 注意事項の追加                                         |
|     |     |            | ジを開設する      | ・一時保存する場合                                       |
|     |     |            |             | ・セッションタイムアウトについて                                |
|     |     |            |             | ポイントの追加                                         |
|     |     |            |             | ・メールアドレスについて                                    |
|     |     |            |             | ・過去にハローワークに求人を申し込んだことがある場合                      |
|     |     |            |             | その他、画像の最新化、説明文の修正等                              |
| 4   | 1.1 | 2021/ 1/31 | 3章 求人者マイペー  | システムの改修に伴う修正                                    |
|     |     |            | ジにログインする    | ・一覧に表示する求人情報に「求人票を表示」ボタンを追加                     |
|     |     |            |             | ・求人票表示イメージの追加                                   |
|     |     |            |             | その他、画像の最新化、説明文の修正等                              |
| 5   | 1.1 | 2021/ 1/31 | 4章 求人情報を登録  | システムの改修に伴う修正                                    |
|     |     |            | する          | ・一覧に表示する求人情報に「求人票を表示」ボタンを追加                     |
|     |     |            |             | ・大卒等求人および高卒求人に係る「選考方法登録」画面の                     |
|     |     |            |             | 「既卒者等の入社日」項目に"応募 不可"の選択肢を追加                     |
|     |     |            |             | 注意事項の追加・修正                                      |
|     |     |            |             | ・一時保存する場合                                       |
|     |     |            |             | ・セッションタイムアウトについて                                |
|     |     |            |             | ・求人情報の変更申込みについて                                 |
|     |     |            |             | ・大卒等求人・高卒求人の変更申込みについて                           |
|     |     |            |             | ・大卒等求人・高卒求人の取り消しについて                            |
|     |     |            |             | ポイントの追加                                         |
|     |     |            |             | ・求人の有効期限間近の延長・変更について                            |
|     |     |            |             | その他、画像の最新化、説明文の修正等                              |
| 6   | 1.1 | 2021/1/31  | 5章 求職情報を検索  | システムの改修に伴う修正                                    |
|     |     |            | する          | <ul> <li>・一覧に表示する求人情報に「求人票を表示」ボタンを追加</li> </ul> |
|     |     |            |             | その他、画像の最新化、説明文の修正等                              |
| 7   | 1.1 | 2021/1/31  | 6章 応募者の選考結  | システムの改修に伴う修正                                    |
|     |     |            | 果を登録する      | ・一覧に表示する求人情報に「求人票を表示」ボタンを追加                     |
|     |     |            |             | 注意事項の追加・修正                                      |
|     |     |            |             | ・応募者一覧について                                      |
|     |     |            |             | ・求人者マイページからの選考結果が登録できる期間につい                     |
|     |     |            |             | τ                                               |
|     |     |            |             | その他、画像の最新化、説明文の修正等                              |
| 8   | 1.1 | 2021/1/31  | 7章 メッセージ機能を | システムの改修に伴う修正                                    |
|     |     |            | 使用する        | <ul> <li>一覧に表示する求人情報に「求人票を表示」ボタンを追加</li> </ul>  |
|     |     |            |             | 注意事項の修正                                         |
|     |     |            |             | ・返信ができない                                        |
|     |     |            |             | その他、画像の最新化、説明文の修正等                              |

| No. | 版数  | 変更日        | 変更箇所        | 変更理由·内容                                         |
|-----|-----|------------|-------------|-------------------------------------------------|
| 9   | 1.1 | 2021/1/31  | 9章 ご利用にあたっ  | 画像の最新化、説明文の修正等                                  |
|     |     |            | ての留意事項      |                                                 |
| 10  | 1.1 | 2021/1/31  | 10章 困ったときは… | システムの改修に伴う修正                                    |
|     |     |            |             | ・一覧に表示する求人情報に「求人票を表示」ボタンを追加                     |
|     |     |            |             | その他、画像の最新化、説明文の修正等                              |
| 11  | 1.2 | 2021/ 3/28 | 1章 求人者マイペー  | 画像の最新化                                          |
|     |     |            | ジとは         |                                                 |
| 12  | 1.2 | 2021/ 3/28 | 2章 求人者マイペー  | システムの改修に伴う修正                                    |
|     |     |            | ジを開設する      | ・セッションタイムアウトを30分から50分へ延長                        |
|     |     |            |             | ・上記に伴い、各メール通知から認証キー入力までの時間に                     |
|     |     |            |             | ついて、30分から50分へ延長                                 |
| 13  | 1.2 | 2021/3/28  | 3章 求人者マイペー  | システムの改修に伴う修正                                    |
|     |     |            | ジにログインする    | ・セッションタイムアウトを30分から50分へ延長                        |
|     |     |            |             | ・上記に伴い、各メール通知から認証キー入力までの時間に                     |
|     |     |            |             | ついて、30分から50分へ延長                                 |
| 14  | 1.2 | 2021/ 3/28 | 4章 求人情報を登録  | システムの改修に伴う修正                                    |
|     |     |            | する          | ・セッションタイムアウトを30分から50分へ延長                        |
|     |     |            |             | ・上記に伴い、各メール通知から認証キー入力までの時間に                     |
|     |     |            |             | ついて、30分から50分へ延長                                 |
|     |     |            |             | ・マイページからの高卒求人の求人取り消し等の抑止に伴う                     |
|     |     |            |             | 説明文の修正                                          |
|     |     |            |             | その他、画像の最新化                                      |
| 15  | 1.2 | 2021/3/28  | 6章 応募者の選考結  | 画像の最新化                                          |
|     |     |            | 果を登録する      |                                                 |
| 16  | 1.3 | 2021/9/21  | 1章 求人者マイペー  | システムの改修に伴う修正                                    |
|     |     |            | ジとは         | <ul> <li>・一覧に表示する有効求人情報のボタンの表示順を変更</li> </ul>   |
|     |     |            |             | <ul> <li>・一覧に表示する無効求人情報に「応募者管理へ進む」ボタ</li> </ul> |
|     |     |            |             | ンを追加                                            |
|     |     |            |             | ・求職者マイページを経由した直接応募(オンライン自主応                     |
|     |     |            |             | 募)の追加                                           |
|     |     |            |             | その他、画像の最新化、説明文の修正等                              |
| 17  | 1.3 | 2021/9/21  | 2章 求人者マイペー  | システムの改修に伴う修正                                    |
|     |     |            | ジを開設する      | ・求職者マイページのアカウント登録機能の追加に伴う画像                     |
|     |     |            |             | の最新化                                            |
|     |     |            |             | その他、注意事項の修正等                                    |
| 18  | 1.3 | 2021/9/21  | 3章 求人者マイペー  | システムの改修に伴う修正                                    |
|     |     |            | ジにログインする    | ・一覧に表示する有効求人情報のボタンの表示順を変更                       |
|     |     |            |             | ・一覧に表示する無効求人情報に「応募者管理へ進む」ボタ                     |
| 1   |     |            |             | ンを追加                                            |
|     |     |            |             | ・求職者マイページを経由した直接応募(オンライン自主応                     |
| 1   |     |            |             | 募)の追加                                           |
| 1   |     |            |             | その他、画像の最新化、説明文の修正等                              |

<u>求人者マイページ利用者マニュアル</u>

| No. | 版数  | 変更日         | 変更箇所        | 変更理由·内容                                         |
|-----|-----|-------------|-------------|-------------------------------------------------|
| 19  | 1.3 | 2021/9/21   | 4章 求人情報を登録  | システムの改修に伴う修正                                    |
|     |     |             | する          | <ul> <li>一覧に表示する有効求人情報のボタンの表示順を変更</li> </ul>    |
|     |     |             |             | <ul> <li>・一覧に表示する無効求人情報に「応募者管理へ進む」ボタ</li> </ul> |
|     |     |             |             | ンを追加                                            |
|     |     |             |             | ・求職者マイページを経由した直接応募(オンライン自主応                     |
|     |     |             |             | 募)の追加                                           |
|     |     |             |             | その他、画像の最新化、説明文の修正等                              |
| 20  | 1.3 | 2021/9/21   | 5章 求職情報を検索  | システムの改修に伴う修正                                    |
|     |     |             | する          | ・一覧に表示する求人情報のボタンの表示順を変更                         |
|     |     |             |             | その他、画像の最新化、説明文の修正等                              |
| 21  | 1.3 | 2021/9/21   | 6章 応募者を管理す  | システムの改修に伴う修正                                    |
|     |     |             | る           | ・一覧に表示する有効求人情報のボタンの表示順を変更                       |
|     |     |             |             | <ul> <li>・一覧に表示する無効求人情報に「応募者管理へ進む」ボタ</li> </ul> |
|     |     |             |             | ンを追加                                            |
|     |     |             |             | ・求職者マイページを経由した直接応募(オンライン自主応                     |
|     |     |             |             | 募)の追加                                           |
|     |     |             |             | ・応募者とやり取りしたメッセージを確認する画面を追加                      |
|     |     |             |             | ・応募者に選考結果を連絡する画面を追加                             |
|     |     |             |             | 注意事項の追加・修正                                      |
|     |     |             |             | ・応募者一覧について                                      |
|     |     |             |             | ・求人者マイページからの選考結果が登録できる期間につい                     |
|     |     |             |             | τ                                               |
|     |     |             |             | ・オンライン自主応募について                                  |
|     |     |             |             | ポイントの追加                                         |
|     |     |             |             | ・オンライン自主応募による応募者のときは・・・                         |
|     |     |             |             | ・オンラインハローワーク紹介またはオンライン自主応募によ                    |
|     |     |             |             | る応募者のときは・・・                                     |
|     |     |             |             | その他、章構成の見直し、画像の最新化、説明文の修正等                      |
| 22  | 1.3 | 2021/9/21   | 7章 メッセージ機能を | システムの改修に伴う修正                                    |
|     |     |             | 使用する        | <ul> <li>一覧に表示する有効求人情報のボタンの表示順を変更</li> </ul>    |
|     |     |             |             | ・一覧に表示する無効求人情報に「応募者管理へ進む」ボタ                     |
|     |     |             |             |                                                 |
|     |     |             |             | ・求職者マイページを経由した直接応募(オンライン目主応                     |
|     |     |             |             | 易)の追加<br>いなままでのたち                               |
|     |     |             |             |                                                 |
|     |     |             |             | ・求人者マイページから応募者とメッセージをやり取りできる                    |
|     |     |             |             | 期間について                                          |
| 0.0 | 1.0 | 0001/0/01   | の本 ジゴロロマキネ  | その他、画像の最新化、説明又の修止等                              |
| 23  | 1.3 | 2021/9/21   | 9草 こ利用にめたつ  | ンステムの政修に伴う修止                                    |
|     |     |             | ての留息争項      | ・水臓者マイヘーンを栓田しに直接応募(オンフイン目主応                     |
| 0.4 | 1.0 | 0001 /0 /01 | 10本 戸 ようシュト | 新1000川に住り就明人の修止<br>シュニューのためにからめて                |
| 24  | 1.3 | 2021/9/21   | 10早 困ったとさは  | ンス7ムの改修に件7修止                                    |
| 07  | 1 4 | 2022 /2 /22 | 主领, 口外      | ・一見に衣不9の月刻水人情報のかダンの表示順を変更<br>「超過かれない」から放工       |
| 25  | 1.4 | 2022/3/22   | 衣紙・日次       | 室間の1000000000000000000000000000000000000        |
| 0.0 | 1.4 | 0000 /0 /00 |             | <ul> <li>・ 説明又の修正</li> <li>・ 説明又の修正</li> </ul>  |
| 26  | 1.4 | 2022/3/22   | 1早 水人石マイベー  | ンスフムの改修に住り修止                                    |
|     |     |             | ンとは         | ・水人有マイヘーンから水職者への追接リクエストの追加に                     |
|     |     |             |             | (井))画像の 東新化と 説明 又の 修止                           |

#### <u>求人者マイページ利用者マニュアル</u>

| No. | 版数  | 変更日       | 変更箇所        | 変更理由·内容                       |
|-----|-----|-----------|-------------|-------------------------------|
| 27  | 1.4 | 2022/3/22 | 2章 求人者マイペー  | 軽微な改修に伴う修正                    |
|     |     |           | ジを開設する      | ・説明文の修正及び画像の最新化               |
| 28  | 1.4 | 2022/3/22 | 3章 求人者マイペー  | システムの改修に伴う修正                  |
|     |     |           | ジにログインする    | ・求人者マイページから求職者への直接リクエストの追加に   |
|     |     |           |             | 伴う画像の最新化                      |
|     |     |           |             | ポイントの修正                       |
|     |     |           |             | ・有効中求人一覧で確認できる情報              |
| ĺ   |     |           |             | 軽微な改修に伴う修正                    |
|     |     |           |             | ・説明文の修正に伴う画像の最新化              |
| 29  | 1.4 | 2022/3/22 | 4章 求人情報を登録  | システムの改修に伴う修正                  |
| ĺ   |     |           | する          | ・求人者マイページから求職者への直接リクエストの追加に   |
|     |     |           |             | 伴う画像の最新化                      |
| ĺ   |     |           |             | 軽微な改修に伴う修正                    |
|     |     |           |             | ・説明文の修正に伴う画像の最新化              |
| 30  | 1.4 | 2022/3/22 | 5章 求職情報を検索  | システムの改修に伴う修正                  |
|     |     |           | する          | ・求人者マイページから求職者への直接リクエストの追加に   |
|     |     |           |             | 伴う画像の最新化と説明文の追加・修正            |
|     |     |           |             | 注意事項の追加                       |
|     |     |           |             | ・リクエストする際は・・・                 |
|     |     |           |             | ・リクエストによる応募について               |
|     |     |           |             | ・直接リクエストの撤回について               |
|     |     |           |             | ・リクエストの有効期間について               |
|     |     |           |             | ポイントの追加・修正                    |
|     |     |           |             | ・求職情報の検索項目                    |
|     |     |           |             | ・求職者へのリクエスト(応募勧奨)を希望する場合は・・・  |
|     |     |           |             | ・リクエストメッセージの送信内容について          |
|     |     |           |             | 軽微な改修に伴う修正                    |
|     |     |           |             | ・説明文の修正に伴う画像の最新化              |
| 31  | 1.4 | 2022/3/22 | 6章 応募者を管理す  | システムの改修に伴う修正                  |
|     |     |           | る           | ・求人者マイページから求職者への直接リクエストの追加に   |
|     |     |           |             | 伴う画像の最新化                      |
| 32  | 1.4 | 2022/3/22 | 7章 メッセージ機能を | システムの改修に伴う修正                  |
|     |     |           | 使用する        | ・求人者マイページから求職者への直接リクエストの追加に   |
|     |     |           |             | 伴う画像の最新化                      |
|     |     |           |             | 注意事項の追加                       |
|     |     |           |             | ・直接リクエストした求職者から返信されたメッセージについて |
| 33  | 1.4 | 2022/3/22 | 8章 事業所情報を変  | 軽微な改修に伴う修正                    |
|     |     |           | 更する         | ・説明文の修正に伴う画像の最新化              |
| 34  | 1.4 | 2022/3/22 | 9章 ご利用にあたっ  | システムの改修に伴う修正                  |
|     |     |           | ての留意事項      | ・求人者マイページから求職者への直接リクエストの追加に   |
| ĺ   |     |           |             | 伴う画像の最新化                      |
|     |     |           |             | 軽微な改修に伴う修正                    |
|     |     |           |             | ・説明文の修正及び画像の最新化               |
| 35  | 1.4 | 2022/3/22 | 10章 困ったときは  | システムの改修に伴う修正                  |
|     |     |           |             | ・求人者マイページから求職者への直接リクエストの追加に   |
|     |     |           |             | 伴う画像の最新化                      |

<u>求人者マイページ利用者マニュアル</u>